Moja učionica JESLAEOU

# Креирање задатка

Корисничко упутство за наставнике

## Садржај:

| 1. | Уво | д                              | 3  |
|----|-----|--------------------------------|----|
|    | 1.1 | Напомена                       | 3  |
| 2. | Кре | ирање задатка                  | 4  |
|    | 2.1 | Општа порешавања               | 6  |
|    | 2.2 | Доступност                     | 9  |
|    | 2.3 | Врста предатог рада            | 10 |
|    | 2.4 | Подешавања за предају задатака | 12 |
|    | 2.5 | Обавештења                     | 14 |
|    | 2.6 | Оцена                          | 14 |
|    | 2.7 | Завршетак активности           | 15 |

# 1 Увод

Moja učionica - TeslaEDU платформа омогућава симулацију традиционалних начина одржавања наставе у онлајн окружењу. Све активности неопходне да се настава несметано одвија у реалном свету, омогућене су и кроз саму апликацију. Једна од тих активности је и креирање домаћих задатака за ученике. У нешто модификованијем облику, апликација омогућава наставницима да задају различите врсте задатака својим ученицима, а потом их и оцене.

## 1.1 Напомена

Упутство, као и илустративни курсеви који се користе као примери у њима, креирани су од стране TeslaEDU тима. Упркос разумним напорима да се одрже тачне и комплетне информације, није могуће гарантовати тачност и потпуност информација у упутству и самим илустративним курсевима. Подаци у илустративним курсевима нису проверени и одобрени од стране надлежних институција. Употреба информација из ових курсева је искључиво на сопствену одговорност корисника Moja učionica - Tesla EDU система.

За све додатне информације и помоћ приликом употребе Moja učionica - TeslaEDU система, обратите се тиму за подршку на mojaucionica@tesla.info.

## 2 Креирање задатка

У оквиру сваког курса, могуће је креирање домаћих задатака за ученике. Да би се покренула опција креирања задатка, потребно је најпре активирати опцију **Укључи уређивање**.

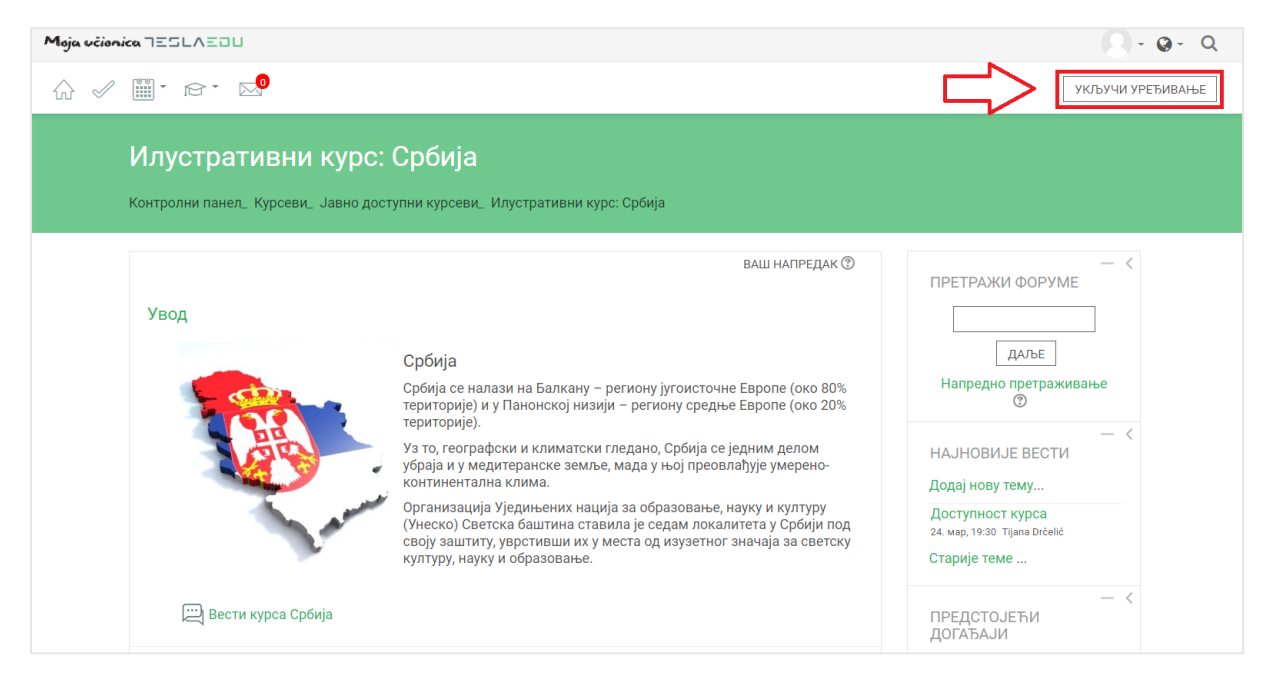

Након што је активирана могућност уређивања, отварају се поља која омогућавају допуну, измену и брисање елемената и садржаја у оквиру одабраног курса, односно одабране теме у оквиру курса.

| Moja včionica IESLAEDU Q - Q - Q |                                                                  |                                                                                                    |                                                                                                    |                                                                                                    |
|----------------------------------|------------------------------------------------------------------|----------------------------------------------------------------------------------------------------|----------------------------------------------------------------------------------------------------|----------------------------------------------------------------------------------------------------|
|                                  |                                                                  |                                                                                                    |                                                                                                    | ИСКЉУЧИ УРЕЂИВАЊЕ                                                                                        |
| <b>V</b><br>K                    | <b>1лустративни курс:</b><br>онтролни панел_ Курсеви_ Јавно дост | Србија<br>упни курсеви_ Илустративни курс: Срб                                                                                                    | ија                                                                                                    |                                                                                                    |
| Увод 🖉                           |                                                                  | Србија<br>Србија се налази на Балкану – регион<br>територије) и у Панонској низији – ре<br>територије).<br>Уз то, географски и климатски гледан<br>убраја и у медитеранске земље, мада<br>континентална клима.<br>Организација Уједињених нација за о<br>Сунеској Светска баштина ставила је | у југоисточне Европе (око 80%<br>гиону средње Европе (око 20%<br>ко, Србија се једним делом<br>у њој преовлађује умерено-<br>бразовање, науку и културу<br>селам покалитета у Собији пол | — <<br>ПРЕТРАЖИ ФОРУМЕ<br>ДАЉЕ<br>Напредно претраживање<br>Ф Ф – <<br>НАЈНОВИЈЕ ВЕСТИ<br>Додај нову тему |
|                                  | 🔹 🚞 Вести курса Србија                                           | своју заштиту, уврстивши их у места с<br>културу, науку и образовање.                                                                                                    | од изузетног значаја за светску<br>УРЕДИ-  Новани страна и светску  Новани страна и светску                                                                                              | Доступност курса<br>24. мар. 19:30 Тijana Drčelić<br>Старије теме                                        |

Након што је **Укључено уређивање**, потребно је одабрати тему у оквиру курса у којој ће се креирати домаћи задатак. Исти се може креирати и као посебна тема у оквиру курса. Када је одабрана позиција теста у оквиру курса, потребно је кликнути на дугме **Додај активност или ресурс**.

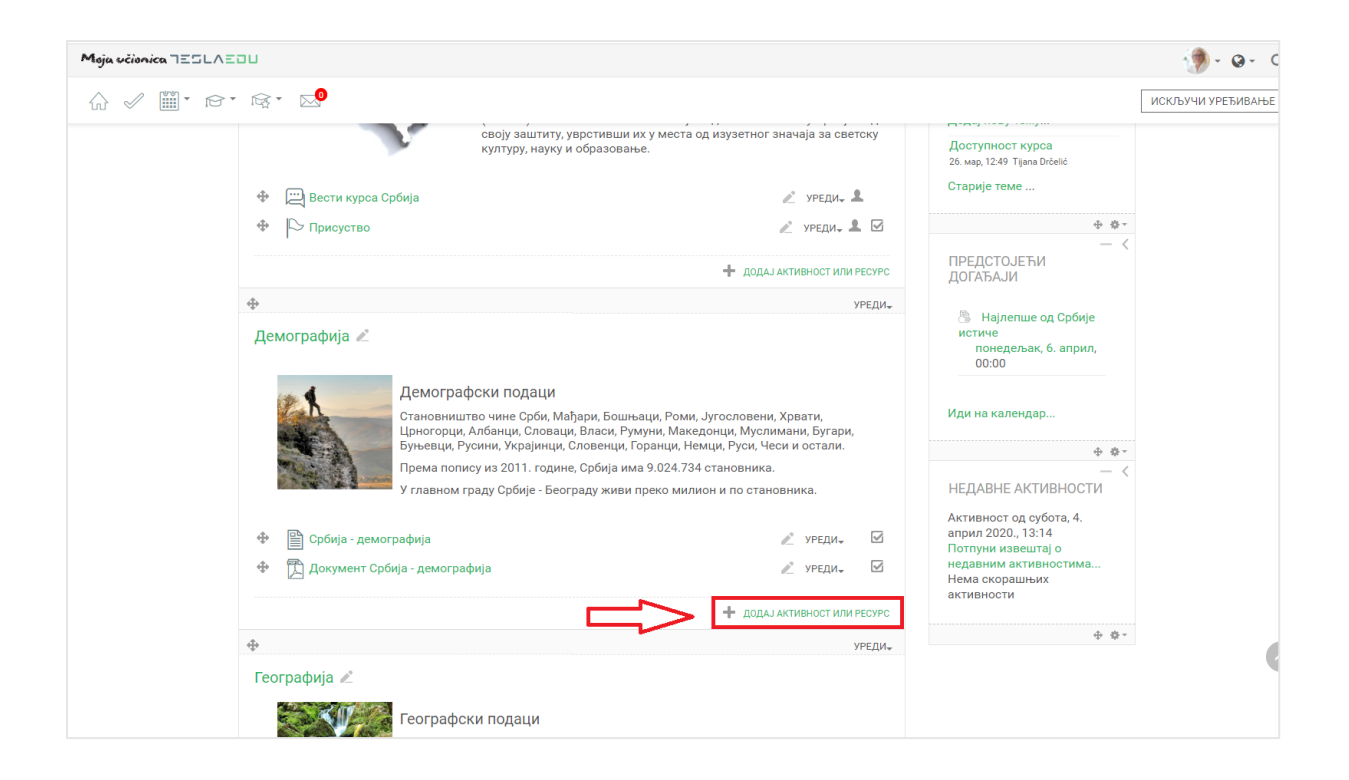

Отвара се листа свих расположивих активности у оквиру које је потребно изабрати **Задатак** и потом потврдити избор кликом на дугме **Додај**.

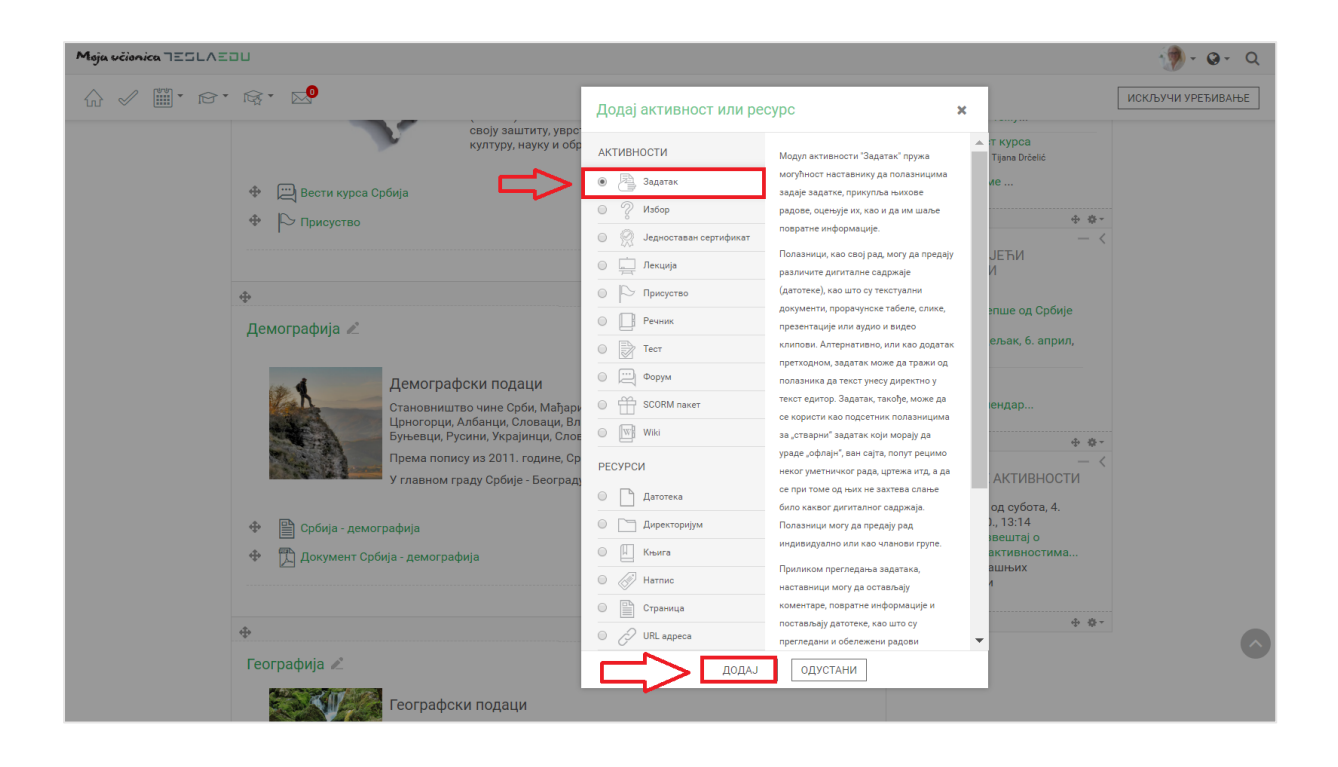

Отвара се нова страница у оквиру које се уносе основне информације о самом задатку.

| Moja učionica JESLAEDU                                            |                                                                                              | 💮 - Q - Q |
|-------------------------------------------------------------------|----------------------------------------------------------------------------------------------|-----------|
| ☆ 🖉 🎬 • ☞ • ☞ • 🔊                                                 |                                                                                              |           |
| Упознај Србију                                                    |                                                                                              |           |
| Контролни панед. Моји курсеви.<br>Додавање активности Задатак у Д | Кратујевац - град_ Кратујевац_ Радоје Домановић_ Упознај Србију_ Демографија_<br>(емографија |           |
| 🐣 Додавање актие                                                  | зности Задатак у Демографија 👳                                                               |           |
| – Општа подешавања                                                | ▶ ПРОШИРИ СВЕ                                                                                |           |
| Назив задатка *                                                   |                                                                                              |           |
| Олис                                                              |                                                                                              |           |
|                                                                   |                                                                                              |           |
|                                                                   |                                                                                              |           |
|                                                                   |                                                                                              |           |
|                                                                   |                                                                                              |           |
| Прикажи опис на страници курса                                    |                                                                                              |           |
| Додатне датотеке ③                                                | Максимална величина за нове датотеке 250МВ                                                   |           |
|                                                                   |                                                                                              |           |
|                                                                   | > ∰ Датотеке                                                                                 |           |

## 2.1 Општа порешавања

Најпре је потребно унети информација као што су Назив задатка и Опис истог.

| Moja učionica TESLAEDU                                                                                                    | 💮 - Q - Q |
|----------------------------------------------------------------------------------------------------|-----------|
|                                                                                                    |           |
| Упознај Србију                                                                                                    |           |
| Контролни панел_ Моји курсеви_ Крагујевац - град. Крагујевац_ Радоје Домановић_ Упознај Србију_ Демографија_<br>Додавање активности Задатак у Демографија |           |
| 🖹 Додавање активности Задатак у Демографија 🛛                                                                                                    |           |
| ▶ ПРОШИРИ СВЕ                                                                                                    |           |
| Која су твоја три омиљена симбола Србије?<br>СОСОСОСОСОСОСОСОСОСОСОСОСОСОСОСОСОСОСО                                                                       |           |
| Прикажи опис на страници курса                                                                                                    |           |

У делу **Додатне датотеке** могуће је приложити додатна документа која су потребна за израду наведеног задатка (нпр. упутства за израду, смернице, итд.). Додавање докумената може се вршити на један од три начина:

- 1) Превлачењем и спуштањем датотека у делу обележеним плавом стрелицом
- 2) Кликом на саму стрелицу
- 3) Кликом на иконицу Додај датотеку у горњем левом углу

| Moja učionica JESLAEOU         |                                                                                                    | 🐌 · @ · Q |
|--------------------------------|----------------------------------------------------------------------------------------------------|-----------|
| ☆ ✓ 🕮・ ☞・ ☞・ №                 |                                                                                                    |           |
| Назив задатка *                | Која су твоја три омиљена симбола Србије?                                                                                                    |           |
| Опис                           |                                                                                                    |           |
|                                | Нацртај или опиши три ствари/особе које ти прве падну на памет када помислиш на Србију. Решење овог задатка<br>можеш доставити у формату који желиш (слика, документ, видео, презентација, итд.). |           |
| Прикажи опис на страници курса |                                                                                                    |           |
| ©<br>Додатне датотеке<br>С     | Максимална величина за нове датотеке 250МВ<br>ВВ Е Э<br>Адатотеке                                                                                                    |           |
|                                | Превуците и спустите датотеке овде како бисте их додали.                                                                                                    |           |
| - Доступност                   |                                                                                                    |           |
| Дозволи предају од 💿           | 4 • • април • 2020 • 00 • •                                                                                                    | •         |
|                                | 00 🔻 🛗 🗭 Омогући                                                                                                    |           |
| Крајњи рок 💿                   | П1 ▼ април ▼ 2020 ▼ 00 ▼                                                                                                    |           |

Уколико се одаберу опције 2) или 3), кликом на назначено место отвара се нови прозор у оквиру кога се може радити претрага материјала које је потребно додати уз задатак. Са леве стране прозора отвара се мени са различитим изворима материјала одакле се они могу преузети и додати уз задатак.

| Moja učionica JESLAEDU              |                                                      | 💮 - Q - Q |
|-------------------------------------|------------------------------------------------------|-----------|
| ☆ 🖉 🎬 * ☞ * ☞ * 🔊                   |                                                      |           |
| Назив задатка *                     | Која су твоја три омиљена симбола Србије?            |           |
| Опис                                |                                                      |           |
|                                     | нац Бирач датотеке э                                 | t -       |
|                                     | 11 Датотеке на<br>серверу                            |           |
|                                     | n Скоро коришћене<br>датотеке                        |           |
|                                     | 🚵 Постави датотеку Прилог CHOOSE FILE No file chosen |           |
|                                     | № Преузимање са<br>URL адресе Сачувај као            |           |
| Прикажи опис на страници курса<br>⑦ | т Приватие датотеке Аутор Наставница Рада            |           |
| Додатне датотеке 🕥                  | 🕲 Wikimedia Изабери лиценцу Сва права задржана 🔻     |           |
|                                     | > i                                                  |           |
|                                     | ПОСТАВИ ОВУ ДАТОТЕКУ                                 |           |
|                                     |                                                      | -         |
|                                     | έ                                                    |           |
| - Доступност                        |                                                      |           |
| Дозволи предају од 💿                | април ▼ 2020 ▼ 00                                    |           |
|                                     | 00 🔻 🛗 🗷 Омогући                                     |           |
| Крајњи рок 🛞                        | [11 ▼] anpwn ▼] 2020 ▼] 00                           | •         |

Уколико се додаје потпуно нов документ, најчешће ће се користити опција **Постави датотеку**. У оквиру овог прозора, документ се бира кликом на дугме **Изабери прилог** (eng. Choose File). Након што је документ изабран, потребно је уписати његов назив у делу **Сачувај као** и потом кликнути на дугме **Постави ову датотеку** чиме се измене чувају, а апликација враћа на страницу за дефинисање општих података о задатку где додати документ постаје видљив.

| Moja učionica TESLAEOU              |                                                    |                 |                                  |          | 💮 · @ · Q |
|-------------------------------------|----------------------------------------------------|-----------------|----------------------------------|----------|-----------|
| ☆ ✓ ∭・☆・☆・ ∞                        |                                                    |                 |                                  |          |           |
| Назив задатка *                     | Која су твоја три омиљена о                        | симбола Србије? |                                  |          |           |
| Опис                                |                                                    |                 |                                  |          |           |
|                                     | нац Бирач датотеке                                 |                 |                                  | ×        |           |
|                                     | мож<br>Мож<br>Серверу                              |                 |                                  |          |           |
|                                     | <ul> <li>П Скоро коришћене<br/>датотеке</li> </ul> |                 |                                  |          |           |
|                                     | 🕭 Постави датотеку                                 | Прил            | or CHOOSE FILE Упутстводатка.pdf |          |           |
|                                     | Преузимање са<br>URL адресе                        | Сачувај к       | ао Упутство за израду задатка    |          |           |
| Прикажи опис на страници курса<br>⑦ | Приватне<br>датотеке                               | Аут             | ор Наставница Рада               |          |           |
| Додатне датотеке 💿                  | 🕲 Wikimedia                                        | Изабери лицен   | цу Сва права задржана 🔻          |          |           |
|                                     |                                                    |                 |                                  |          |           |
|                                     |                                                    |                 | ПОСТАВИ ОВУ ДАТОТЕКУ             |          |           |
|                                     |                                                    |                 |                                  |          |           |
| - Доступност                        |                                                    |                 |                                  |          |           |
| Deeperu mensiyan (*)                |                                                    |                 | 2020                             |          |           |
| дозволя предају од 🕤                |                                                    |                 | 2020                             |          |           |
|                                     | •                                                  | 🔲 🗹 Омогући     |                                  |          |           |
| Крајњи рок 💿                        | 11 🔻                                               | април 🔻         | 2020 🔻 00                        | <b>v</b> |           |

| Moja včionica JESLAEDU         |                                                                                                    | 💮 - Q - Q |
|--------------------------------|----------------------------------------------------------------------------------------------------|-----------|
| ☆ 🖉 🎬 * ☞ * ☞ * №              |                                                                                                    |           |
| Назив задатка *                | Која су твоја три омиљена симбола Србије?                                                                                                    |           |
| Опис                           |                                                                                                    |           |
|                                | Нацртај или опиши три ствари/особе које ти прве падну на памет када помислиш на Србију. Решење овог задатка<br>можеш доставити у формату који желиш (слика, документ, видео, презентација, итд.). |           |
|                                |                                                                                                    |           |
|                                |                                                                                                    |           |
|                                |                                                                                                    |           |
| Прикажи опис на страници курса |                                                                                                    |           |
| Додатне датотеке ③             | Максимална величина за нове датотеке 250МВ                                                                                                    |           |
|                                |                                                                                                    |           |
| r r                            | ▶ Щ Датотеке                                                                                                    |           |
|                                |                                                                                                    |           |
|                                | Упутство за                                                                                                    |           |
| - Доступност                   |                                                                                                    |           |
| Дозволи предају од 🕐           | 4 <b>т</b> април <b>т</b> 2020 <b>т</b> 00 <b>т</b>                                                                                                    |           |

## 2.2 Доступност

Након што је документ додат, потребно је дефинисати параметре у оквиру секције **Доступност**.

| Moja učionica IESLAEOU    |            |             |        |      | 👘 • 🛛 • Q |
|---------------------------|------------|-------------|--------|------|-----------|
| ☆ ✓ ∭ • ☞ ☞ ∞             |            |             |        |      |           |
| - Доступност              |            |             |        |      |           |
| Дозволи предају од 🛞      | 4 ▼        | април 🔻     | 2020 🔻 | 00 🔻 |           |
|                           | 00 🔻       | 🏥 🔲 Омогући |        |      |           |
| Крајњи рок ⑦              | 11 🔻       | април 🔻     | 2020 🔻 | 00 🔻 |           |
|                           | 00 🔻       | 🛗 🗏 Омогући |        |      |           |
| Дефинитивни рок 🕐         | 4 <b>v</b> | април 🔻     | 2020 🔻 | 15 🔻 |           |
|                           | 15 🔻       | 🛗 🗏 Омогући |        |      |           |
| Подсети ме да оценим до 💿 | 18 🔻       | април 🔻     | 2020 🔻 | 00 🔻 |           |
|                           | 00 🔻       | 🛗 🗐 Омогући |        |      |           |
| Увек прикажи опис 🕐       | Ø          |             |        |      |           |

У оквиру **Доступности**, подешава се временски период у коме је ученицима омогућено да предају своје задатке. За та подешавања доступна су поља **Дозволи предају од**, **Крајњи рок**, **Дефинитивни рок** и **Подсети ме да оценим до** која је потребно активирати обележавањем квадратића поред речи **Омогући**. Након активирања ових поља, иста постају променљива и дозвољавају уношење жељених вредности.

| Moja učionica IESLAEOU  |      |               |        |      | 👘 • 🛛 • Q |
|-------------------------|------|---------------|--------|------|-----------|
| ☆ ✓ ▓・☞・☞・ ∞            |      |               |        |      |           |
| ⊸ Доступност            |      |               |        |      |           |
| Дозволи предају од 🕲    | 4 ▼  | април 🔻       | 2020 🔻 | 00 🔻 |           |
|                         | 00 🔻 | 🕮 🗹 Омогући   |        |      |           |
| Крајњи рок              | 11 • | април 🔻       | 2021   | 15 🔻 |           |
|                         | 00 🔻 | 🖼 🗹 Омогући   |        |      |           |
| Дефинитивни рок 🔊       | 11 • | април 🔻       | 2021 🔻 | 15 🔻 |           |
|                         | 15   | ] 🕅 🗹 Омогући |        |      |           |
| Подсети ме да оценим до | 18 V | април 🔻       | 2021   | 00   |           |
| Увек прикажи опис 🗇     | 2    | ва омогуни    |        |      |           |

## 2.3 Врста предатог рада

Пошто су дефинисани временски оквири, потребно је попунити основне податке у оквиру секције **Врста предатог рада**. Овај део односи се на параметре на основу којих се одређује како ће ученици урадити задатак, односно у ком формату и на који начин.

| Maja ucionica IESLAEOU                         |                                       | 👘 - Q - Q |
|------------------------------------------------|---------------------------------------|-----------|
| ☆ ∥ ▥・ ☞・ ☞・ ∞⁰                                |                                       |           |
| - Врста предатог рада                          |                                       |           |
| Врста предатог рада                            | 🗉 Онлајн текст 🕐 🗭 Предате датотеке 🕐 |           |
| Ограничење броја речи 💿                        | Омогући                               |           |
| Максималан број постављених<br>датотека        | 1 <b>v</b>                            |           |
| ு<br>Максимална величина предатог<br>рада<br>⊙ | Сајт-ограничење за поста 🛛 🔻          |           |
| Типови датотека који се прихватају<br>⑦        | Изабери Нема избора                   |           |

У оквиру поља **Врста предатог рада** дефинише се да ли ће ученици своја решења предавати у виду текста уписаног директно у апликацију (**Онлајн текст**) или у виду датотеке коју ће додати на апликацију (**Предате датотеке**). Могућа је и комбинација обе ове вредности.

Поље **Ограничење броја речи** омогућава да се број речи у решењу ограничи на одређени број. Ова опција се најчешће користи када су у питању есеји. Да би се уписала жељена вредност, потребно је најпре поље активирати обележавањем квадратића поред речи **Омогући**. Након активирања поља, исто постаје променљиво и дозвољава уношење жељених вредности.

| Moja učionica IIILAIU                   |                                       | 🐌 · @ · Q |
|-----------------------------------------|---------------------------------------|-----------|
| ☆ ∥ 🖬 · Թ · જ · №                       |                                       |           |
| - Врста предатог рада                   |                                       |           |
| Врста предатог рада                     | 🔲 Онлајн текст 🕐 🕑 Предате датотеке 💮 |           |
| Ограничење броја речи 🔋                 | Омогући                               |           |
| Максималан број постављених<br>датотека | 1 <b>v</b>                            |           |
| 0                                       |                                       |           |
| Максимална величина предатог<br>рада    | Сајт - ограничење за поста 🛛 🔻        |           |
| 3                                       |                                       |           |
| Типови датотека који се прихватају      | ИЗАБЕРИ                               |           |
| Ŵ                                       | Нема избора                           |           |

Могуће је дефинисати и максималан број постављених датотека одабиром броја из падајуће листе истоименог поља.

| Maja ucionica TESLAEDU                                                                                               | 💮 - @ - Q |
|----------------------------------------------------------------------------------------------------|-----------|
|                                                                                                    |           |
| - Врста предатог рада                                                                                                |           |
| Врста предатог рада 🗷 Онлајн текст 🗇 🗷 Предате датотеке 🗇<br>Ограничење броја речи 😨 📄 Омогући                       |           |
| Максималан број постављених<br>датотека<br>©                                                                         |           |
| Максимална величина предатог<br>рада 5<br>© 7                                                                        |           |
| Типови датотека који се прихватају 99. ИЗАБЕРИ<br>30. 10. 11. 12.                                                    |           |
| ▶ Врсте повратних информац <sup>13</sup> <sub>14</sub> <sub>15</sub>                                                 |           |
| ▶ Подешавања за предају ра<br>17<br>18<br>10<br>10<br>10<br>10<br>10<br>10<br>10<br>10<br>10<br>10<br>10<br>10<br>10 |           |
| ▶ Подешавања за групну пре                                                                                           |           |

Из падајуће листе може се изабрати и вредност максималне величине предатог рада.

| Moja včionica JESLAEDU                       | · 🔊 - @- Q                                                                                            |
|----------------------------------------------|----------------------------------------------------------------------------------------------------|
| ☆ 🖉 🎬 * ☞ * ☞ * 🔊                            |                                                                                                    |
| - Врста предатог рада                        |                                                                                                    |
| Врста предатог рада                          | 🗷 Онлаји текст 🕐 🗷 Предате датотеке 🕐                                                                 |
| Ограничење броја речи 🕐                      | Omoryħu                                                                                               |
| Максималан број постављених<br>датотека<br>⑦ | 1 *                                                                                                   |
| Максимална величина предатог<br>рада<br>⑦    | Сајт-ограничење за поста <b>т</b><br>Сајт-ограничење за постављање датотека (250МВ)<br>250МВ<br>100МВ |
| Типови датотека који се прихватају<br>💮      | 50M8<br>20M8<br>10M8<br>5M8<br>5M8                                                                    |
| <ul> <li>Врсте повратних информа</li> </ul>  | LINB<br>500kb                                                                                         |
| ▶ Подешавања за предају р                    | а <sup>50КБ</sup><br>10КБ                                                                             |

Тип датотеке који ће бити прихваћен уколико је у пољу **Врста предатог рада** изабрана вредност **Предате датотеке**, дефинише се у оквиру поља **Типови датотеке који се прихватају**. Кликом на дугме **Изабери** отвара се падајућа листа са вредностима из које треба одабрати одговарајућу.

| Moja učionica TESLAEOU                                    | 👘 • 🛛 • Q |
|-----------------------------------------------------------|-----------|
| ☆ 🖉 🎬 • 🖻 • 🛱 • 🔊                                         |           |
| ✓ Врста предатог рада                                     |           |
| Врста предатог рада 🛛 Онлајн текст 🕐 📝 Предате датотеке 🕐 |           |
| Ограничење броја речи 🖑 💿 Омогући                         |           |
| Максималан број постављених 1 т<br>датотека<br>©          |           |
| Максимална величина предатог 250МВ т<br>рада<br>©         |           |
| Типови датотека који се прихватају<br>()<br>Нема избора   |           |

## Moja učionica 755LAEOU

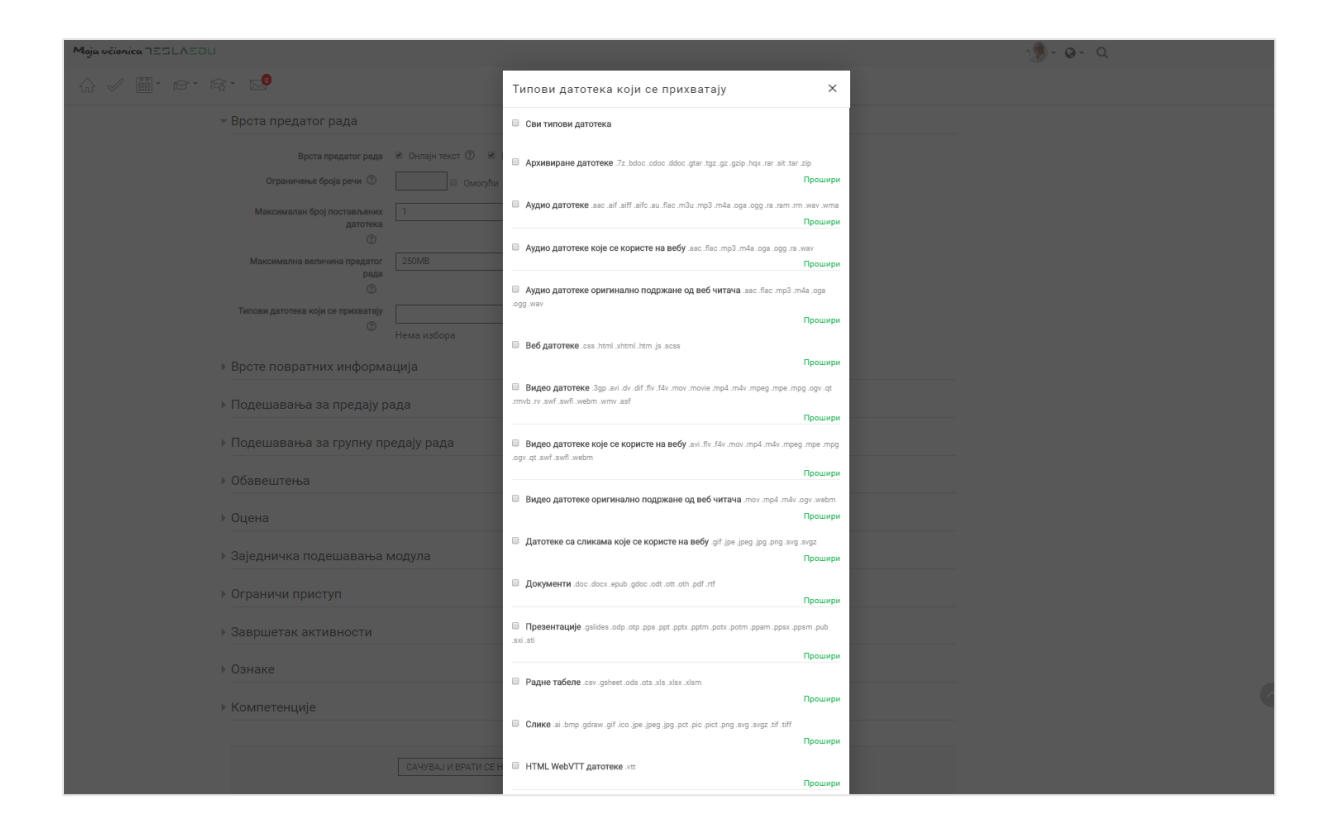

#### 2.4 Подешавања за предају задатака

Након што су све ове информације подешене, потребно је дефинисати параметре у оквиру секције **Подешавања за предају задатка**.

| Moja učionica IESLAEOU                                       |              | 💮 - Q - Q |
|--------------------------------------------------------------|--------------|-----------|
|                                                              |              |           |
| ⊸ Подешавања за предају ра                                   | ада          |           |
| Захтевај да полазници кликну на<br>дугме "Предај"<br>⑦       | He           |           |
| Захтевај да полазници прихвате<br>изјаву о предаји рада<br>⑦ | He v         |           |
| Поновно отварање рада                                        | Никад 💌      |           |
| Максималан број покушаја                                     | Неограничено |           |

У оквиру поља **Захтевај да полазници кликну на дугме "Предај"** дефинише се да ли је ово неопходно или је довољно да ученик само постави документ на апликацију. Такође, у оквиру поља **Захтевај да полазници потврде изјаву о предаји** рада дефинише се да ли је потребно да ученици потврде предају достављеног задатка.

| Moja učionica 755LAEDU                                 | - 💮 | • @ • | Q |
|--------------------------------------------------------|-----|-------|---|
|                                                        |     |       |   |
| ~ Подешавања за предају рада                           |     |       |   |
| Захтевај да полазници кликну на<br>дугме "Предај"<br>© |     |       |   |
| Захтевај да полазници прихвате изјаву о предаји рада   |     |       |   |
| Поновно отварање рада 🗇 Никад 🔻                        |     |       |   |
| Максималан број покушаја 🗇 🛛 Неограничено 🔻            |     |       |   |

Поља **Поновно отварање рада** и **Максималан број покушаја**, омогућавају дефинисање тога да ли ће и на који начин ученици моћи више пута да предају рад, односно да ли ће моћи да да га замене једном када су га већ предали.

| Moja učionica 755LAZOU                                  | ્ર્ય્યુ - હ- વ                                            |
|---------------------------------------------------------|-----------------------------------------------------------|
|                                                         |                                                           |
| 👻 Подешавања за предају ра                              | да                                                        |
| Захтевај да полазници кликну на<br>дугме "Предај"<br>⑦  | He v                                                      |
| Захтевај да полазници прихвате<br>изјаву о предаји рада | He v                                                      |
| ©<br>Поновно отварање рада<br>⑦                         | Никад 🔻                                                   |
| Максималан број покушаја                                | тикод<br>Ручно<br>Аутоматски док не добије прелазну оцену |

Уколико се као вредност поља Поновно отварање рада одабере вредност Аутоматски док не добије прелазну оцену, значи да је ученицима омогућена предаја задатка из већег броја покушаја. У том случају, потребно је из листе вредности поља Максималан број покушаја одредити тачан број покушаја.

| Moja učionica TESLAZOU                                       |                              | 1 | <b>Q</b> - | Q          |
|--------------------------------------------------------------|------------------------------|---|------------|------------|
|                                                              |                              |   |            |            |
| 👻 Подешавања за предају ра                                   | ада                          |   |            |            |
| Захтевај да полазници кликну на<br>дугме "Предај"<br>@       | Да т                         |   |            |            |
| Захтевај да полазници прихвате<br>изјаву о предаји рада<br>⑦ | He v                         |   |            |            |
| Поновно отварање рада                                        | Аутоматски док не добије п 🔻 |   |            |            |
| Максималан број покушаја 🕅                                   | Неограничено                 |   |            |            |
| Подешавања за групну про                                     |                              |   |            |            |
| ▶ Обавештења                                                 | 3<br>4<br>5<br>6<br>7        |   |            |            |
| ▶ Оцена                                                      | 9<br>9                       |   |            |            |
| ▶ Заједничка подешавања м                                    | 10<br>11<br>12<br>13         |   |            |            |
| <ul> <li>Ограничи приступ</li> </ul>                         | 14<br>15<br>16               |   |            | $\bigcirc$ |
| <ul> <li>Завршетак активности</li> </ul>                     | 17<br>18<br>19               |   |            |            |

#### 2.5 Обавештења

Следеће што је потребно дефинисати код креирања задатка јесу параметри везани за обавештења.

| Moja učionica TESLAZOU                                              |      | - 🧑 - | <b>Q</b> - | Q |
|---------------------------------------------------------------------|------|-------|------------|---|
|                                                                     |      |       |            |   |
| - Обавештења                                                        |      |       |            |   |
| Обавести оцењиваче о предатим<br>радовима<br>⑦                      | He v |       |            |   |
| Обавести оцењиваче о радовима<br>који су предати са закашњењем<br>⑦ | He v |       |            |   |
| Подразумевано подешавање за<br>"Обавести полазнике"<br>⑦            | Да т |       |            |   |

У овом делу потребно је одабрати вредности **Да** или **Не** за обавештења која добијају наставници, односно ученици у одређеним моментима.

## 2.6 Оцена

У секцији **Оцена**, дефинишу се основни параметри везани за сам процес оцењивања предатог задатка.

| Moja učionica JESLAEOU        | 🦻 - Q - Q                                                              |
|-------------------------------|------------------------------------------------------------------------|
| ☆ 🖉 🎬 ' ☞ ' ☞ ' 🔊             |                                                                        |
| - Оцена                       |                                                                        |
| Оцена 💮                       | Тип Поен v<br>Скала Default competence scale v<br>Максимална оцена 100 |
| Метод оцењивања 🕐             | Једноставно директно оце 🔻                                             |
| Категорија оцена 🕐            | Некатегорисано                                                         |
| Оцена за пролаз 🕐             |                                                                        |
| Анонимно оцењивање 💿          | Не т                                                                   |
| Користи ток цењивања 💿        | He v                                                                   |
| Користи расподелу оцењивања 🕐 | He V                                                                   |

Као тип оцене може се дефинисати **Поен**, односно **Оцена** или **Скала**. Уколико се одабере опција **Поен**, потребно је дефинисати и **Максималан број поена**, односно максималну оцену у оквиру истоименог поља.

| Moja učionica 755LAEOU                                                                                                    | 🐌 - Q - Q |
|----------------------------------------------------------------------------------------------------|-----------|
|                                                                                                    |           |
| - Оцена                                                                                                    |           |
| Сцена<br>Скала<br>Скала<br>Поен<br>Поен<br>Гоен<br>Гоен<br>Поен<br>Поен<br>Поен<br>Гоен<br>Гоен<br>Гоен<br>Гоен<br>Скала<br>Поен<br>Гоен<br>Скала |           |
| Метод оцењивања ⑦ Једноставно директно оце 🔻                                                                                                    |           |
| Категорија оцена 🕐 Некатегорисано 🔻                                                                                                    |           |
| Оцена за пролаз 🕜                                                                                                    |           |
| Анонимно оцењивање 🕐 Не 🔻                                                                                                    |           |
| Користи ток цењивања 🕐 не 🔻                                                                                                    |           |
| Користи расподелу оцењивања 🛞 Не 🔻                                                                                                    |           |

У делу који се односи на оцене, битно је попунити и вредност поља **Оцена за пролаз**. У исто поље уноси се минималан број поена потребан за пролаз уколико се као метод оцењивања одабере опција са поенима.

| Moja učionica JESLAEOU        | 🧐 - @ - Q                                                            |
|-------------------------------|----------------------------------------------------------------------|
|                               |                                                                      |
| - Оцена                       |                                                                      |
| Оцена 💮                       | Тип Поен V<br>Скала Default competence scale V<br>Максимална оцена 5 |
| Метод оцењивања ⑦             | Једноставно директно оце                                             |
| Категорија оцена 🕐            | Некатегорисано                                                       |
| Оцена за пролаз 🕐             | 2                                                                    |
| Анонимно оцењивање 🕐          | Не т                                                                 |
| Користи ток цењивања 🕐        | Не •                                                                 |
| Користи расподелу оцењивања 💿 | He                                                                   |

## 2.7 Завршетак активности

Последња подешавања која је неопходно извршити приликом креирања задатка, налазе се у секцији Завршетак активности.

| Moja učionica | TESLAEDU                         |                                |                                  |        | · 🥐 - | Q - Q |
|---------------|----------------------------------|--------------------------------|----------------------------------|--------|-------|-------|
| ☆ 🖉 🖺         |                                  |                                |                                  |        |       |       |
| <b>▼</b> 3a   | вршетак активности               |                                |                                  |        |       |       |
|               | Праћење завршетка 🕐              | Полазници могу ручно да о 🔻    |                                  |        |       |       |
|               | Захтевај преглед                 | 🖉 Полазник мора да види ову ан | ктивност како би је завршио      |        |       |       |
|               | Захтевај оцену 🕐                 | 🗧 Полазник мора да добије оцен | ну како би завршио ову активност |        |       |       |
|               |                                  | 🖉 Полазник мора да преда ову а | активност како би је завршио     |        |       |       |
| Оч            | екује се да буде завршено до   ⑦ | 4 🔻                            | април 🔻                          | 2020 🔻 | 15 🔻  |       |
|               |                                  | 15 🔻                           | 🛗 🔲 Омогући                      |        |       |       |

У овом делу омогућава се праћење докле су ученици стигли са решавањем дефинисаног задатка. Најпре је потребно одабрати одговарајућу вредност из листе понуђених вредности поља **Праћење завршетка**.

| Moja učionica IZILAZOU                   |                                                             |                                                           |        |   |    | 💮 - Q - Q |
|------------------------------------------|-------------------------------------------------------------|-----------------------------------------------------------|--------|---|----|-----------|
| ☆ ✓ ▥・ ☞・ ☞・ 🔊                           |                                                             |                                                           |        |   |    |           |
| <ul> <li>Завршетак активности</li> </ul> |                                                             |                                                           |        |   |    |           |
| Праћење завршетка 🕅                      | Полазници могу ручно да о Не приказуј завршетак активн      | юсти                                                      |        |   |    |           |
| Захтевај преглед                         | Полазници могу ручно да озна<br>Прикажи активност као заврш | аче активност као завршену.<br>Јену када се испуне услови |        |   |    |           |
| Захтевај оцену 🕐                         | 🔲 Полазник мора да добије оце                               | ену како би завршио ову активно                           | ст     |   |    |           |
|                                          | 🖉 Полазник мора да преда ову                                | активност како би је завршио                              |        |   |    |           |
| Очекује се да буде завршено до 🕐         | 4 ▼                                                         | април                                                     | ▼ 2020 | • | 15 | •         |
|                                          | 15 🔻                                                        | 🛗 🗏 Омогући                                               |        |   |    |           |

Уколико се одабере вредност **Прикажи активност као завршену када се испуне услови**, потребно је дефинисати неопходне услове. Понуђени услови и подуслови се активирају обележавањем квадратића поред њих. Могуће је истовремено означити више услова.

| Moja učionica JESLAEOU         |                                                             | 💮 - @ - Q |
|--------------------------------|-------------------------------------------------------------|-----------|
| ☆ ✓ ▥・๙・๙・ ๙                   |                                                             |           |
| - Завршетак активности         |                                                             |           |
| Праћење завршетка              | Прикажи активност као зат                                   |           |
| Захтевај преглед               | 🗏 Полазник мора да види ову активност како би је завршио    |           |
| Захтевај оцену 🛞               | Полазник мора да добије оцену како би завршио ову активност |           |
|                                | Полазник мора да преда ову активност како би је завршио     |           |
| Очекује се да буде завршено до | 4 таприл т 2020 т 15                                        | •         |
|                                | 15 🛛 🐨 🔲 Омогући                                            |           |

Могуће је дефинисати и рок завршетка попуњавањем вредности поља **Очекује се да буде завршено до** које је потребно активирати обележавањем квадратића поред речи **Омогући**. Након активирања овог поља, исто постаје променљиво и дозвољава уношење жељених вредности.

Након што су све вредности по секцијама унете, потребно их је сачувати кликом на дугме **Сачувај** и врати се на курс или **Сачувај и прикажи** на дну стране.

| Moja učionica JESLAEOU           |                                                               |                             |          | 1    | - 🥥 - | Q |
|----------------------------------|---------------------------------------------------------------|-----------------------------|----------|------|-------|---|
| ☆ ✓ ▓・☞・☞・ ∞                     |                                                               |                             |          |      |       |   |
| - Завршетак активности           |                                                               |                             |          |      |       |   |
| Праћење завршетка 🕐              | Прикажи активност као зан 🔻                                   | ]                           |          |      |       |   |
| Захтевај преглед                 | 🖉 Полазник мора да види ову а                                 | ктивност како би је завршио |          |      |       |   |
| Захтевај оцену 💮                 | 🗷 Полазник мора да добије оцену како би завршио ову активност |                             |          |      |       |   |
|                                  | Полазник мора да преда ову активност како би је завршио       |                             |          |      |       |   |
| Очекује се да буде завршено до ⑦ | 4 ▼                                                           | април 🔻                     | 2021 •   | 15 🔻 |       |   |
|                                  | 15 🔻                                                          | 🕮 🗹 Омогући                 |          |      |       |   |
| ▶ Ознаке                         |                                                               |                             |          |      |       |   |
| ▶ Компетенције                   | Л                                                             | л                           |          |      |       |   |
|                                  | V                                                             |                             |          |      |       |   |
|                                  | САЧУВАЈ И ВРАТИ СЕ НА КУРС                                    | САЧУВАЈ И ПРИКАЖИ           | одустани |      |       |   |

На овај начин, задатак постаје видљив у оквиру одређеног дела курса, односно одређене теме.

| Moja učionica ⊐Ξ⊆LΛΞ⊒U                 |                                                                                                    |                                                                                                    | 👘 - @- Q                                                                                                    |
|----------------------------------------|----------------------------------------------------------------------------------------------------|----------------------------------------------------------------------------------------------------|----------------------------------------------------------------------------------------------------|
|                                        | 0                                                                                                    |                                                                                                    | ИСКЉУЧИ УРЕЂИВАЊЕ                                                                                                    |
| <ul> <li> <b>Демографија</b></li></ul> | Демографски подаци<br>Становништво чине Срби, Мађари, Бошњац<br>Црногорци, Албанци, Словаци, Власи, Руму<br>Буњевци, Русини, Украјинци, Словенци, Гор<br>Према попису из 2011. године, Србија има 4<br>У главном граду Србије - Београду живи пр<br>зафија<br>1ја - демографија<br>и омиљена симбола Србије? | уреди.<br>ци, Роми, Југословени, Хрвати,<br>ни, Македонци, Муслимани, Бугари,<br>занци, Немци, Руси, Чеси и остали.<br>9.024.734 становника.<br>9.024.734 становника.<br>9.024.734 становника.<br>9.024.734 становника.<br>9.024.734 становника.<br>9.024.734 становника.<br>9.024.734 становника. | В Најлепше од Србије<br>истиче<br>понедељак, 6. април,<br>00:00<br>Иди на календар<br>Ф &<br>НЕДАВНЕ АКТИВНОСТИ<br>Активност од субота, 4.<br>април 2020,, 13:14<br>Потпуни извештај о<br>недавним активностима<br>АЖУРИРАЊА КУРСА:<br>Обрисано Тест<br>Обрисано Задатак<br>Додато Задатак<br>Која су твоја три омиљена |
| Географија 🖉                           | Географски подаци<br>Србија се налази на Балкану – региону југо<br>региону средње Европе.<br>Уз то, географски и климатски гледано, Срј                                                                                                    | источне Европе и у Панонској низији –<br>бија се једним делом убраја и у                                                                                                    | симоола сроије?                                                                                                    |